# Глава 9: Авторство

В этой главе вы узнаете о том, как автор работает в OJS 3 от регистрации до корректуры финальной гранки.

# Регистрация в журнале

Чтобы подать заявку в журнал OJS 3, сначала в ам необходимо зарегистрироваться в качестве автора (см. Регистрация в журнале). После этого при входе в систему вы попадете на панель инструментов.

| Новый журнал 🔹       |                                    |         | 🛛 Русский | 💿 Показать сайт | 🔺 dmitry |
|----------------------|------------------------------------|---------|-----------|-----------------|----------|
| OPEN JOURNAL SYSTEMS | Отправленные материалы<br>Мои дела |         |           | 8               | Помощь   |
| Задачи 🕕             |                                    |         |           |                 |          |
| Отправлении          | Назначенные мне                    | Q Найти | Новы      | й материал      |          |
| материалы            | ID Автор; Название                 | Этап    |           |                 |          |
|                      | Нет элементов                      |         |           |                 |          |
|                      |                                    |         |           |                 |          |
|                      |                                    |         |           |                 |          |
|                      | С моим авторством                  | Q Найти |           |                 |          |
|                      | ID Автор; Название                 | Этап    |           |                 |          |
|                      | Нет элементов                      |         |           |                 |          |
|                      |                                    |         |           |                 |          |

В настоящее время он пуст, так как вы не подали никаких материалов.

# Подача статьи

Подайте материал, нажав кнопку «Новый материал» в правой части экрана. Вы перейдете к Шагу 1 5-шагового процесса, чтобы загрузить и описать ваш материал.

| Новый журнал 🔹       |                                    | Py      | ский 👁 Показать сайт 💧 dmitry |
|----------------------|------------------------------------|---------|-------------------------------|
| OPEN JOURNAL SYSTEMS | Отправленные материалы<br>Мои дела |         | Ө Помощь                      |
| Задачи 🕕             |                                    |         |                               |
| 0                    | Назначенные мне                    | Q Найти | Новый материал                |
| материалы            | ID Автор; Название                 | Этап    |                               |
|                      | Нет элементов                      |         |                               |
|                      |                                    |         |                               |
|                      |                                    |         |                               |
|                      | С моим авторством                  | Q Найти |                               |
|                      | ID Автор; Название                 | Этап    |                               |
|                      | Нет элементов                      |         |                               |
|                      |                                    |         |                               |

# Шаг 1

На первом шаге вы должны предоставить предварительную информацию о своем материале.

| Новый журнал 🔻       | • Русский                                                                                                    | 👁 Показать сайт 🔺 dmitry     |
|----------------------|----------------------------------------------------------------------------------------------------|------------------------------|
| OFEN JOURNAL SYSTEMS | Отправить статью<br>1. Начало 2. Загрузка материала 3. Ввод метаданных 4. Подтверждение 5. Следующие                                      | шаги                         |
| Задачи 🕕             | Раздел *                                                                                                    |                              |
| Отправленные         | ··· · · · · · · · · · · · · · · · · ·                                                                                                     |                              |
| материалы            | Выберите подходящий раздел для этого материала (смотрите                                                                                  |                              |
|                      | «Разделы и правила» на странице <u>«О журнале»</u> ). *                                                                                   |                              |
|                      |                                                                                                    |                              |
|                      | Требования к отправляемому материалу                                                                                                    |                              |
|                      | Вы должны прочесть и подтвердить, что вы выполнили все приведенные ниже требования, перед тем как продол                                  | іжить.                       |
|                      | 🗌 Этот материал ранее не был опубликован, а также не был представлен для рассмотрения и публикации в друг                                 | ом журнале (или дано         |
|                      | объяснение этого в Комментариях для редактора).                                                                                           |                              |
|                      | 🗌 Файл с материалом представлен в формате документа OpenOffice, Microsoft Word или RTF.                                                   |                              |
|                      | Приведены полные интернет-адреса (URL) для ссылок там, где это возможно.                                                                  |                              |
|                      | 🗌 Текст набран с одинарным межстрочным интервалом; используется кегль шрифта в 12 пунктов; для выделени                                   | я используется курсив, а не  |
|                      | подчеркивание (за исключением URL-адресов); все иллюстрации, графики и таблицы расположены в соответству                                  | ющих местах в тексте, а не в |
|                      | конце документа.                                                                                                    | ×                            |
|                      | Пекст соответствует стилистическим и библиографческим требованиям, описанным в <u>Руководстве для авторов</u><br>страница «О консистание» | в, которое можно наити на    |
|                      | cipanide «O wiphone».                                                                                                    |                              |
|                      |                                                                                                    |                              |
|                      | комментарии для редактора                                                                                                    |                              |
|                      |                                                                                                    |                              |
|                      |                                                                                                    |                              |
|                      |                                                                                                    |                              |
|                      |                                                                                                    |                              |

Чтобы начать, выберите соответствующий раздел для своего материала (например, статью, обзор и т.д.). Если вы не уверены, какой раздел является подходящим, сделайте свое лучшее предположение.

Прочитайте и согласитесь с утверждениями в контрольном перечне подачи материала, проверив каждое требование. Включите комментарии для редактора, прочитайте заявление о конфиденциальности в журнале, а затем нажмите кнопку «Сохранить и продолжить», чтобы перейти к шагу 2.

# Шаг 2

На шаге 2 откроется окно, позволяющее вам загрузить свой файл материала.

| Загрузить файл мат    | ериала              |                | × |
|-----------------------|---------------------|----------------|---|
| 1. Загрузить файл     | 2. Проверить детали | 3. Подтвердить |   |
| Компонент статьи *    |                     |                |   |
| Выбрать компонент ста | тьи                 |                | ~ |
|                       |                     |                |   |
| Продолжить Отме       | нить                |                |   |

Первое, что вы должны сделать это выбрать компонент статьи. Это позволит системе узнать, является ли файл основой рукописи, изображения, набора данных и т.д. Это должно быть сделано до того, как файл будет загружен.

| Загрузить файл мат | териала                   |                | ×              |
|--------------------|---------------------------|----------------|----------------|
| 1. Загрузить файл  | 2. Проверить детали       | 3. Подтвердить |                |
| Компонент статьи * | *                         |                | ~              |
|                    |                           |                |                |
| Перетащите файл сю | да, чтобы начать загрузку |                | Загрузить файл |
| Продолжить Отме    | енить                     |                |                |

После того, как вы выбрали компонент статьи, вы можете загрузить свой первый файл. Важно отметить, что вы можете загружать только один файл за раз. Дополнительные файлы могут быть загружены позже в процессе. Как правило, этот первый файл будет основой вашей рукописи. Нажмите кнопку «Продолжить» после загрузки файла.

| Загрузить файл мат                           | ериала               | ×              |
|----------------------------------------------|----------------------|----------------|
| 1. Загрузить файл                            | 2. Проверить детали  | 3. Подтвердить |
| <b>dmitry, Автор, 1-1-F</b><br>谢 docx 🖂 38КВ | B.docx 🖋 Редактирова | ать            |
| Продолжить Отме                              | нить                 |                |

После загрузки файла вам будет предложено просмотреть имя файла. Используйте ссылку «Редактировать», чтобы внести какие-либо изменения.

Нажмите кнопку продолжить.

Затем вы можете повторить процесс загрузки дополнительных файлов (например, набора данных или изображения).

Когда вы закончите загрузку в сех своих файлов, нажмите «Завершить». Окно загрузки материала будет закрыто.

| Загрузить файл мат | ериала              |                | × |
|--------------------|---------------------|----------------|---|
| 1. Загрузить файл  | 2. Проверить детали | 3. Подтвердить |   |
|                    |                     | <u>م</u> ب     |   |
|                    | Φαι                 | ил добавлен    | 1 |
|                    |                     |                |   |
| Завершить Отмени   | пь                  |                |   |

Вы вернетесь к экрану «Отправить статью», где вы увидите загруженные вами файлы. Если вам нужно внести изменения, разверните синюю стрелку слева от вашего файла и внесите изменения, используя ссылку «Редактировать».

Нажмите кнопку «Сохранить и продолжить», чтобы перейти к третьему шагу.

### Шаг 3

На шаге 3 вас попросят добавить дополнительную информацию о материале, включая заголовок материала (с разбивкой на префикс, заголовок и подзаголовок), аннотацию и дополнительных авторов.

| Новый журнал 🛛 👻     |                                                                                                    |                                                                                                    |                                                                                                    |                                                                          |                                                    |                                                                          |                                                  |                                                                               |                                                              | • Русский                                                                                                | 👁 Показ                                                        | ать сайт                                       | 🔺 dmitry           |
|----------------------|----------------------------------------------------------------------------------------------------|----------------------------------------------------------------------------------------------------|----------------------------------------------------------------------------------------------------|--------------------------------------------------------------------------|----------------------------------------------------|--------------------------------------------------------------------------|--------------------------------------------------|-------------------------------------------------------------------------------|--------------------------------------------------------------|----------------------------------------------------------------------------------------------------|----------------------------------------------------------------|------------------------------------------------|--------------------|
| OPEN JOURNAL SYSTEMS | Отправить статын<br>1. Начало 2.                                                                                                    | о<br>Загрузка ма                                                                                                    | атериала                                                                                                    | 3. Вв                                                                    | од мет                                             | гаданных                                                                 | 4                                                | . Подтвержи                                                                   | цение                                                        | 5. Следующи                                                                                              | е шаги                                                         |                                                |                    |
| Задачи 0             | Префикс                                                                                                    |                                                                                                    | Заголо                                                                                                    | BOK *                                                                    |                                                    |                                                                          | 1                                                |                                                                               |                                                              |                                                                                                    |                                                                |                                                |                    |
| Отправленица         |                                                                                                    |                                                                                                    | Отехни                                                                                                    |                                                                          | 10M                                                |                                                                          |                                                  |                                                                               |                                                              |                                                                                                    |                                                                |                                                |                    |
| материалы            | Dument' A The                                                                                                    |                                                                                                    | o reall                                                                                                    | ince o ques                                                              |                                                    |                                                                          |                                                  |                                                                               |                                                              |                                                                                                    |                                                                |                                                |                    |
|                      | примеры. А, тте                                                                                                    |                                                                                                    |                                                                                                    |                                                                          |                                                    |                                                                          |                                                  |                                                                               |                                                              |                                                                                                    |                                                                |                                                |                    |
|                      | Подзаголовок                                                                                                    |                                                                                                    |                                                                                                    |                                                                          |                                                    |                                                                          |                                                  |                                                                               |                                                              |                                                                                                    |                                                                |                                                |                    |
|                      | О технике в целом                                                                                                    |                                                                                                    |                                                                                                    |                                                                          |                                                    |                                                                          |                                                  |                                                                               |                                                              |                                                                                                    |                                                                |                                                |                    |
|                      | Необязательный по                                                                                                    | дзаголовок п                                                                                                    | появится по                                                                                                    | осле двое                                                                | точия                                              | (:) после с                                                              | сновно                                           | ого заголовка                                                                 | 1.                                                           |                                                                                                    |                                                                |                                                |                    |
|                      | Аннотация *                                                                                                    |                                                                                                    |                                                                                                    |                                                                          |                                                    |                                                                          |                                                  |                                                                               |                                                              |                                                                                                    |                                                                |                                                |                    |
|                      | Ъ Ю́ В л                                                                                                    | 7 ⊻ :                                                                                                    |                                                                                                    | κ <sup>2</sup> Χ <sub>2</sub>                                            | P                                                  | 20                                                                       | 55                                               | Upload                                                                        | ±                                                            |                                                                                                    |                                                                |                                                |                    |
|                      |                                                                                                    |                                                                                                    |                                                                                                    |                                                                          | ~                                                  |                                                                          |                                                  |                                                                               |                                                              |                                                                                                    |                                                                |                                                | ^                  |
|                      | <ol> <li>Каждый день сле<br/>превратить их в «б</li> <li>Следует добиват<br/>небольшию ошибю</li> <li>Каждый день сле<br/>превратить их в «б</li> <li>Следует добиват<br/>небольшию ошибю</li> </ol> | едует отделы<br>ег с препятс<br>ться того, чт<br>и но никогля<br>едует отделы<br>ег с препятс<br>ться того, чт<br>и но никогля | ьно упражня<br>твиями».<br>обы в этюд<br>а — иград та<br>ьно упражня<br>твиями».<br>обы в этюд<br>а — иград та | аться в т<br>ах рука е<br>ауническ<br>аться в т<br>ах рука е<br>ауническ | ехнике<br>всегда в<br>мй мат<br>ехнике<br>всегда в | . Отрабат<br>вставала<br>ериал. Ну<br>. Отрабат<br>вставала<br>ериал. Ну | ъвая т<br>на свое<br>жно на<br>ъвая т<br>на свое | ехнические г<br>е место. Выс<br>аучитьса выр<br>технические г<br>е место. Выс | тупая с ко<br>абатыват<br>приемы в<br>тупая с ко<br>абатыват | музыкальных пр<br>энцертом, можн<br>ъ хорошие прив<br>музыкальных пр<br>энцертом, можн<br>ъ хорошие прив | роизведени<br>о себе позв<br>ычки<br>роизведени<br>о себе позв | иях, мы риск<br>олить<br>иях, мы риск<br>олить | куем               |
|                      | Список авторов                                                                                                    | В                                                                                                    |                                                                                                    |                                                                          |                                                    |                                                                          |                                                  |                                                                               |                                                              | Доба                                                                                                    | вить подд                                                      | ерживающ                                       | цего               |
|                      | Имя                                                                                                    |                                                                                                    |                                                                                                    |                                                                          | A                                                  | Адрес элект                                                              | ронной                                           | почты Р                                                                       | оль                                                          | Контакт                                                                                                  | ное лицо                                                       | В списки<br>просмотра                          | 3                  |
|                      | <ul> <li>Дмитрий Игоре</li> </ul>                                                                                                    | вич                                                                                                    |                                                                                                    |                                                                          | v                                                  | wistfulwol                                                               | f@gma                                            | ail.com A                                                                     | втор                                                         |                                                                                                    |                                                                | <b>S</b>                                       |                    |
|                      | Сохранить и продол                                                                                                    | лжить О                                                                                                    | )тменить                                                                                                    |                                                                          |                                                    |                                                                          |                                                  |                                                                               |                                                              | powered<br>PKP                                                                                           | þy OJS   o<br>Public kn                                        | pen Journal<br>OWLEDGE I                       | Systems<br>PROJECT |

Вы можете добавить других участников (например, соавторов), нажав ссылку *«Добавить поддерживающего»*. Откроется новое окно с полями для ввода информации.

| Добавить поддер   | живающего |           | \$ |
|-------------------|-----------|-----------|----|
| Фамилия           |           |           |    |
| Александра        |           | Бразговка |    |
| Имя *             | Отчество  | Фамилия * |    |
| Контакты          |           |           |    |
| alex.brazgovka@gn | nail.com  |           |    |
| Адрес (E-mail) *  |           |           |    |
| Страна            |           |           |    |
| Беларусь          |           | $\sim$    |    |
| Страна *          |           |           |    |

Нажмите «Сохранить», чтобы новый участник появился на странице списков авторов.

| Список авторов                           | Упорядочить              | Добавить подде | ерживающего        |                       |
|------------------------------------------|--------------------------|----------------|--------------------|-----------------------|
| Имя                                      | Адрес электронной почты  | Роль           | Контактное<br>лицо | В списки<br>просмотра |
| <ul> <li>Дмитрий Игоревич</li> </ul>     | wistfulwolf@gmail.com    | Автор          |                    |                       |
| <ul> <li>Александра Бразговка</li> </ul> | alex.brazgovka@gmail.com | Автор          |                    |                       |

В зависимости от журнала, куда вы отправляете материал, вы можете увидеть дополнительные поля для заполнения, например ключевые слова.

| Дополнительные уточнения |          |  |  |  |  |
|--------------------------|----------|--|--|--|--|
| (лючевые слова           |          |  |  |  |  |
| техника × гитара ×       |          |  |  |  |  |
|                          |          |  |  |  |  |
| Сохранить и продолжить   | Отменить |  |  |  |  |

Чтобы ввести ключевое слово, просто введите слово или фразу и нажмите клавишу ввод. Слово или фраза будет отформатирован в качестве ключевого слова.

Нажмите «Сохранить и продолжить», чтобы перейти к следующему шагу.

# Шаг 4

На шаге 4 вас попросят подтвердить, что вы готовы закончить подачу материала.

Нажмите «Завершить отправку».

| Новый журнал 🔹            |                                                                                                    | 🥹 Русский 👁 Показать сайт 🛔 dmitry                                      |
|---------------------------|----------------------------------------------------------------------------------------------------|-------------------------------------------------------------------------|
| OIS                       | Отправить статью                                                                                                    | _                                                                       |
| OPEN JOURNAL SYSTEMS      | 1. Начало 2. Загрузка материала 3. Ввод метаданных 4. Подтверждение                                                                                                    | 5. Следующие шаги                                                       |
| Задачи 0                  |                                                                                                    |                                                                         |
| Отправленные<br>материалы | Ваш материал был загружен на сервер и готов к отправке. Вы можете вернуться назад, чтобы г<br>информацию, которую вы ввели, перед тем как продолжить. Когда вы будете готовы, щелкнит<br>Завершить отправку<br>Отменить | проверить и откорректировать любую<br>е на кнопке «Завершить отправку». |
|                           | Завершить отправку Отменить                                                                                                    |                                                                         |

Появится окно с просьбой подтвердить, что вы готовый отправить статью. Нажмите «ОК».

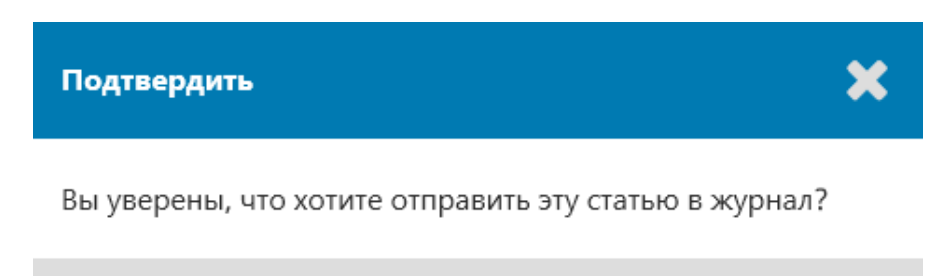

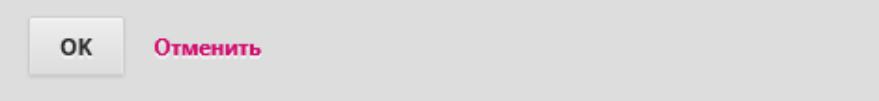

# Шаг 5

| Новый журнал 🔹       | 🔮 Русский 👁 Показать сайт 🔺 dmitry                                                                               |
|----------------------|----------------------------------------------------------------------------------------------------|
| OIS                  | Отправить статью                                                                                                 |
| OPEN JOURNAL SYSTEMS | 1. Начало 2. Загрузка материала 3. Ввод метаданных 4. Подтверждение 5. Следующие шаги                            |
| Задачи 🕕             |                                                                                                    |
| Отправленные         | Отправка материала завершена                                                                                     |
| материалы            | Спасибо вам за интерес к публикации в «Новый журнал».                                                            |
|                      | Что делать дальше?                                                                                               |
|                      | Журнал был уведомлен об отправке Вами материала, подтверждение записи были направлено на Вашу электронную почту. |
|                      | Как только редактор просмотрит ваш материал, мы свяжемся с вами.                                                 |
|                      | На текущий момент вы можете:                                                                                     |
|                      | • <u>Просмотреть этот материал</u>                                                                               |
|                      | • Создать новый материал для отправки                                                                            |
|                      | • Вернуться в личный кабинет                                                                                     |

Подача материала завершена! Редактор был уведомлен о вашей новой статье. На этом этапе вы можете перейти по ссылкам:

- Просмотреть этот материал
- Создать новый материал для отправки
- Вернуться в личный кабинет

### Личный кабинет

Ваше представление в Личном кабинете. Вы можете видеть, что оно находится в стадии подачи.

| Новый журнал 🔹       |                                     | <b>9</b> P         | усский 👁 Показать сайт 🍐 dmitry |
|----------------------|-------------------------------------|--------------------|---------------------------------|
| OPEN JOURNAL SYSTEMS | Отправленные материалы<br>Мои дела  |                    | 0 Помощь                        |
| Задачи 🕕             |                                     |                    |                                 |
| Отправленные         | Назначенные мне                     | Q Найти            | Новый материал                  |
| материалы            | ID Автор; Название                  | Этап               |                                 |
|                      | Нет элементов                       |                    |                                 |
|                      |                                     |                    |                                 |
|                      | С моим авторством                   | Q Найти            |                                 |
|                      | ID Автор; Название                  | Этап               |                                 |
|                      | 1 Игоревич и др.; О технике в целом | Материал           |                                 |
|                      |                                     | 1 из 1 результатов |                                 |

В ближайшие дни она перейдет в стадию «*Рецензия»* и, если материал будет принят, перейдет на стадию «*Литературное редактирование»* и «*Публикация»* до публикации.

# Ответ на рецензию

Как только процесс рецензирования завершен, вы будете уведомлены редактором о их решении по электронной почте.

Получив письмо, войдите в свою панель управления.

| Новый журнал 🛛 👻          |                                     | 😔 Русск               | ий 👁 Показать сайт 💧 dmitry |
|---------------------------|-------------------------------------|-----------------------|-----------------------------|
| OPEN JOURNAL SYSTEMS      | Отправленные материалы<br>Мои дела  |                       | 0 Помощь                    |
| Задачи 🕕                  |                                     |                       |                             |
|                           | Назначенные мне                     | Q Найти               | Новый материал              |
| Отправленные<br>материалы | ID Автор; Название                  | Этап                  |                             |
|                           | Нет элементов                       |                       |                             |
|                           |                                     |                       |                             |
|                           |                                     |                       |                             |
|                           | С моим авторством                   | Q Найти               |                             |
|                           | ID Автор; Название                  | Этап                  |                             |
|                           | 3 Игоревич и др.; О технике в целом | <u>Рецензирование</u> |                             |
|                           |                                     | 1 из 1 результатов    |                             |
|                           |                                     |                       |                             |

Чтобы просмотреть решение, нажмите ссылку «Рецензирование» рядом с материалом.

| Материал                               | Рецензирование                                      | Литературное редактирование | Публикация |      |             |       |
|----------------------------------------|-----------------------------------------------------|-----------------------------|------------|------|-------------|-------|
|                                        |                                                     |                             |            |      |             |       |
| Раунд 1                                |                                                     |                             |            |      |             |       |
|                                        |                                                     |                             |            |      |             |       |
|                                        |                                                     |                             |            |      |             |       |
|                                        |                                                     |                             |            |      |             |       |
| Статус рау                             | нда 1                                               |                             |            |      |             |       |
| <b>Статус рау</b><br>Ожидает от        | <b>нда 1</b><br>гвета от рецензентов.               |                             |            |      |             |       |
| Статус рау<br>Ожидает от               | <b>нда 1</b><br>гвета от рецензентов.               |                             |            |      |             |       |
| Статус рау<br>Ожидает от               | <b>нда 1</b><br>вета от рецензентов.                |                             |            |      |             |       |
| Статус раул<br>Ожидает от<br>Обсуждени | нда 1<br>гвета от рецензентов.<br>ия рецензирования |                             |            | Доб: | авить обсуж | дение |

Здесь вы можете увидеть решение (запрошенные рецензии) и ссылку на уведомление редактора.

# wolf wolf

Прочитав рецензию, нажмите «Подтвердить», чтобы показать, что процесс рецензирования может продолжаться дальше. Если рецензент отправил рецензию каким-то другим образом, вы можете загрузить файл ниже и нажать «Подтвердить», чтобы продолжить.

Завершен: 2017-05-14 12:13 АМ

Рекомендация: Требуется доработка

#### Комментарии рецензента

#### Для автора и редактора

Хорошая статья.

#### Только для редактора

Хорошая статья.

#### Файлы рецензента

Q Найти Загрузить файл

Нет файлов

Основываясь на информации в сообщении редактора, вы должны подготовить свои изменения.

### Загрузка измененного файла

Прокрутив страницу вниз, вы найдете панель рецензий.

| Round 1 Status                 |          |      |            |            |         |
|--------------------------------|----------|------|------------|------------|---------|
| Revisions have been requested. |          |      |            |            |         |
|                                |          |      |            |            |         |
| otifications                   |          |      |            |            |         |
| [JPK] Editor Decision          |          |      | 20         | 16-08-30 0 | 8:32 PI |
| Reviewer's Attachments         |          |      |            | Q S        | earch   |
|                                | No Files |      |            |            |         |
|                                |          |      |            |            |         |
| Revisions                      |          |      | Q Search   | Uploa      | ad File |
|                                | No Files |      |            |            |         |
|                                |          |      |            |            |         |
| Review Discussions             |          |      |            | Add discu  | ussion  |
| Name                           |          | From | Last Reply | Replies    | Close   |
|                                | No Items |      |            |            |         |

Используйте ссылку «Загрузить файл», чтобы загрузить свою переработанную рукопись.

| Загрузить файл рец | ензии               |                | × |
|--------------------|---------------------|----------------|---|
| 1. Загрузить файл  | 2. Проверить детали | 3. Подтвердить |   |

Если вы загружаете новую версию существующего файла, пожалуйста, укажите для какого файла.

| Текст статьи                                |                |
|---------------------------------------------|----------------|
| Перетащите файл сюда, чтобы начать загрузку | Загрузить файл |
| Продолжить Отменить                         |                |

В раскрывающемся меню выберите, что вы загружаете изменения существующего файла.

Затем загрузите измененный файл и нажмите «Продолжить».

| Загрузить файл рец | ензии               |                | × |
|--------------------|---------------------|----------------|---|
| 1. Загрузить файл  | 2. Проверить детали | 3. Подтвердить |   |
| Автор, 1-1-PB.docx | 🖋 Редактировать     |                |   |
| 🗑 docx 🛛 🖂 38KB    |                     |                |   |
| Продолжить Отме    | нить                |                |   |

Проверьте данные файла и нажмите «Продолжить» еще раз.

| Загрузить файл рецензии                                                                                                    | ×                                                    |  |  |  |  |  |  |  |
|----------------------------------------------------------------------------------------------------|------------------------------------------------------|--|--|--|--|--|--|--|
| 1. Загрузить файл 2. Проверить детали                                                                                                    | 3. Подтвердить                                       |  |  |  |  |  |  |  |
| Фаі<br><sub>До</sub>                                                                                                    | <b>йл добавлен</b><br><sup>обавить</sup> другой файл |  |  |  |  |  |  |  |
| Завершить Отменить                                                                                                    |                                                      |  |  |  |  |  |  |  |
| Если у вас есть дополнительные файлы для загрузки, загрузите их сейчас. В противном случае нажмите «Завершить».<br>Теперь измененный файл отображается в панели «Файлы для рецензии». |                                                      |  |  |  |  |  |  |  |
| Файлы для рецензии                                                                                                    | Q Найти Загрузить/Выбрать файлы                      |  |  |  |  |  |  |  |

# Информирование редактора

▶ 🔛 2-2 Автор, 1-1-РВ.docx (2)

Следующим шагом будет сообщить редактору, что теперь доступен пересмотренный файл. Для этого перейдите на панель «Обсуждения рецензирования».

Текст статьи

| Обсуждения рецензирования | Доба          | авить обсуж     | дение  |        |
|---------------------------|---------------|-----------------|--------|--------|
| Имя                       | От            | Последний ответ | Ответы | Закрыт |
|                           | Нет элементов |                 |        |        |
|                           |               |                 |        |        |

Нажмите ссылку «Добавить обсуждение».

#### Добавить обсуждение

# ×

| Участники                                                                  | Добавить пользователя |
|----------------------------------------------------------------------------|-----------------------|
| Дмитрий Игоревич <wistfulwolf@gmail.com></wistfulwolf@gmail.com>           | ×                     |
| Александра Бразговка <alex.brazgovka@gmail.com></alex.brazgovka@gmail.com> | ×                     |

#### Тема \*

Изменения загружены

#### Сообщение \*

| þ    | Û      | В       | Ι    | Ū     | P     | ŝ     | $\diamond$ | 23    | L Upload | ± |
|------|--------|---------|------|-------|-------|-------|------------|-------|----------|---|
| Изме | енения | я загру | жены | и дос | тупны | і для | рецен      | ізии. |          |   |
|      |        |         |      |       |       |       |            |       |          |   |
|      |        |         |      |       |       |       |            |       |          |   |
|      |        |         |      |       |       |       |            |       |          |   |
|      |        |         |      |       |       |       |            |       |          |   |
|      |        |         |      |       |       |       |            |       |          |   |

Используйте ссылку «Добавить пользователя», чтобы добавить редактора.

Заполните поля «Тема» и «Сообщение».

Нажмите «ОК», чтобы отправить сообщение.

Теперь письмо отправлено редактору, и вы (и редактор) можете увидеть это сообщение на панели «Обсуждения рецензирования».

| Обсуждения рецензирования Добавить обсужден |                  |                 |        |        |  |  |  |
|---------------------------------------------|------------------|-----------------|--------|--------|--|--|--|
| Имя                                         | От               | Последний ответ | Ответы | Закрыт |  |  |  |
| • Изменения загружены                       | dmitry<br>May/14 |                 | 0      |        |  |  |  |

На этом этапе автору необходимо подождать, чтобы получить ответ от редактора о том, приемлемы ли изменения.

# Рецензия принята

Вы получите электронное письмо с подтверждением, что ваши изменения были приняты.

Кроме того, на вашей информационной панели будут отображаться уведомления.

| Материал    | Рецензирование | Литературное редактирование | Публикация |
|-------------|----------------|-----------------------------|------------|
|             |                |                             |            |
| Раунд 1     |                |                             |            |
| Статус раун | да 1           |                             |            |
| Рецензии за | вершены.       |                             |            |

Нажмите на последнее уведомление, чтобы открыть сообщение (которое совпадает с сообщением, которое вы получали до этого).

| Notifications                                                                                                    | × |
|----------------------------------------------------------------------------------------------------|---|
| [JPK] Editor Decision                                                                                                    |   |
| 2016-08-31 09:26 AM                                                                                                    |   |
|                                                                                                    |   |
| Apostolos Mishkin, Frederic Serletis:                                                                                                    |   |
| We have reached a decision regarding your submission to Journal of Public Knowledge, "approach for externalization of expert tacit knowledge". |   |
| Our decision is to: Accept Submission                                                                                                    |   |
| Daniel Barnes                                                                                                    |   |
| University of Melbourne                                                                                                    |   |
| dbarnes@mailinator.com                                                                                                    |   |
| Journal of Public Knowledge                                                                                                    |   |
| Используйте Х в верхнем правом углу, чтобы закрыть окно.                                                                                       |   |
| Далее в панели управления вы также увидите ответ от редактора.                                                                                 |   |

| Файлы для рецензии             | Q Найти Загрузить/Выбрать фай. |              |  |  |
|--------------------------------|--------------------------------|--------------|--|--|
| ▶ 🕅 2-2 Автор, 1-1-РВ.docx (2) |                                | Текст статьи |  |  |

| Обсуждения рецензирования | Добав            | ить обсужд      | цение  |        |
|---------------------------|------------------|-----------------|--------|--------|
| Имя                       | От               | Последний ответ | Ответы | Закрыт |
| Изменения загружены       | dmitry<br>May/14 | -               | 0      |        |

Нажмите на заголовок обсуждения, чтобы просмотреть все сообщения.

# Изменения загружены

×

# Участники Редактировать

Дмитрий Игоревич (dmitry)

Александра Бразговка (alex)

# Сообщения

| Заметка                                         | Οτ               |
|-------------------------------------------------|------------------|
| Изменения загружены и доступны для рецензии.    | dmitry<br>May 14 |
| Изменения приняты. Переходим на следующий этап. | alex<br>May 14   |

Добавить сообщение

Поздравляем! Ваши изменения были приняты, и в аш материал переходит на этап «Литературное редактирование».

### Отправка на повторное рецензирование

Если решением редактора является необходимость от правки материала на повторное рецензирование, то в ам необходимо будет в ойти в систему и выбрать статью на странице подачи материала. Повторная от правка материала осуществляется на этапе рецензирования, нет необходимости создавать новое представление.

На этапе рецензирования вам нужно будет сделать две вещи, чтобы повторно отправить материал, как только вы пересмотрели его:

Загрузите новый файл в разделе ревизий. Чтобы загрузить новый файл, нажмите «Загрузить файл». Откроется новое окно, в котором вы сможете загрузить свои файлы. В раскрывающемся меню выберите соответствующий параметр, чтобы указать, что вы не отправляете ревизию существующего файла.

Добавьте обсуждение, чтобы уведомить редактора о том, что вы повторно отправили материал.

Процесс рецензирования будет повторяться, и вы, скорее всего, получите дополнительные изменения. Как только они будут завершены и приняты, вы перейдете к следующему этапу.

# Ответ на литературное редактирование

Следующим шагом в рабочем процессе является проверка файлов отправки, которые были отредактированы.

Вы получите электронное письмо, уведомляющее, что файлы доступны. Чтобы увидеть их, войдите в журнал и перейдите на панель инструментов.

|                                 | 😵 Русский 💿 Показать сайт 💧 dmitry                                                                                                    |
|---------------------------------|----------------------------------------------------------------------------------------------------|
| Отправленные материалы          | ө Помощь                                                                                                    |
|                                 |                                                                                                    |
| Назначенные мне                 | Q Найти Новый материал                                                                                                    |
| ID Автор; Название              | Этап                                                                                                    |
| Нет элементов                   |                                                                                                    |
|                                 |                                                                                                    |
| С моим авторством               | Q Найти                                                                                                    |
| ID Автор; Название              | Этал                                                                                                    |
| 1 Wolf и др.; О технике в целом | <u>Литературное</u><br>редактирование                                                                                                    |
|                                 | 1 из 1 результатов                                                                                                    |
|                                 | Отправленные материалы<br>Мои дела<br>Назначенные мне<br>ID Автор; Название<br>Нет элементов<br>ID Автор; Название<br>ID Автор; Название<br>I Wolf и др.; О технике в целом |

Вы можете увидеть свою запись на панели «С моим авторством». Выберите ссылку «Литературное редактирование», чтобы перейти к полной записи материала, в ключая уведомление в панели «Обсуждения литературного редактирования».

| Новый журнал 🔹       |                                                  |                             | 😔 Русс                     | жий 💿 Показать сайт | 📥 dmitry |
|----------------------|--------------------------------------------------|-----------------------------|----------------------------|---------------------|----------|
| OIS                  |                                                  | Постуг                      | пившие материалы: библиоте | ка Просмотреть ме   | таданные |
| OPEN JOURNAL SYSTEMS | О технике в целом<br>Дмитрий Игоревич, wolf wolf |                             |                            |                     |          |
| Отправленные         | Материал Рецензирование                          | Литературное редактирование | Публикация                 |                     |          |
| материалы            |                                                  |                             |                            |                     |          |
|                      | Обсуждения литературного ро                      | едактирования               |                            | Добавить обсу       | ждение   |
|                      | Имя                                              |                             | От Посл                    | едний ответ Ответы  | Закрыт   |
|                      | Примечание                                       |                             | alex -<br>May/14           | 0                   |          |

Нажмите на связанное обсуждение, чтобы открыть его, прочитать сообщение и открыть прикрепленный файл.

### Участники

Дмитрий Игоревич (dmitry)

Александра Бразговка (alex)

# Сообщения

| Заметка                                                                                                    | От             |
|----------------------------------------------------------------------------------------------------|----------------|
| Пожалуйтся просмотрите файлы литературного редактирования. Дайте<br>знать, если у вас есть комментарии по ним. | alex<br>May 14 |
| 🗅 Автор, 1-1-PB.docx                                                                                           |                |
|                                                                                                    |                |

Добавить сообщение

После того, как вы прочтете прикрепленный файл, вы можете ответить редактору, указав необходимые изменения или ваше согласие.

| Сообщения                                                                                                    |                |
|----------------------------------------------------------------------------------------------------|----------------|
| Заметка                                                                                                    | От             |
| Пожалуйтся просмотрите файлы литературного редактирования. Дайте<br>знать, если у вас есть комментарии по ним. | alex<br>May 14 |
| 🗅 Автор, 1-1-PB.docx                                                                                           |                |

# Сообщение \*

| Ъ    | Û,     | В     | Ι          | Ū | P | ŝ | $\diamond$ | 23 | 📧 Upload | ± |
|------|--------|-------|------------|---|---|---|------------|----|----------|---|
| Выгл | ядит х | орошо | <b>D</b> . |   |   |   |            |    |          |   |
|      |        |       |            |   |   |   |            |    |          |   |
|      |        |       |            |   |   |   |            |    |          |   |
|      |        |       |            |   |   |   |            |    |          |   |
|      |        |       |            |   |   |   |            |    |          |   |
|      |        |       |            |   |   |   |            |    |          |   |

| Прикрепленные файлы |            | Q Найти | Загрузить файл |
|---------------------|------------|---------|----------------|
|                     | Нет файлов |         |                |

ОК Отменить

Если необходимо, вы можете прикрепить файлы, но для этого примера мы просто одобрим изменения и нажмем ОК.

На панели инструментов вы видите, что вы были последним, кто ответил на сообщение.

| Новый журнал 🔹            |                                                  |                             |                       | 😌 Русский           | 💿 Показать сайт  | 🍐 dmitry |
|---------------------------|--------------------------------------------------|-----------------------------|-----------------------|---------------------|------------------|----------|
| OIS                       |                                                  | Постуг                      | пившие материалы: биб | ілиотека П          | Іросмотреть мета | данные   |
| OPEN JOURNAL SYSTEMS      | О технике в целом<br>Дмитрий Игоревич, wolf wolf |                             |                       |                     |                  |          |
| Задачи 2                  | Материал Рецензирование                          | Литературное редактирование | Публикация            |                     |                  |          |
| Отправленные<br>материалы |                                                  |                             |                       |                     |                  |          |
|                           | Обсуждения литературного редактирования          |                             |                       | Добавить обсуждение |                  |          |
|                           | Имя                                              |                             | От                    | Последний отв       | ет Ответы        | Закрыт   |
|                           | Примечание                                       |                             | alex<br>May/14        | dmitry<br>May/15    | 1                |          |

Ваша роль в процессе литературного редактирования завершена, и вы можете дождаться выполнения запроса на коррекцию окончательных гранок (например, PDF, HTML и т.д.) перед публикацией.

# Ответ на запрос на корректуру

Следующим шагом в рабочем процессе является проверка файлов, которые были преобразованы в гранки (например, PDF, HTML и т.д.).

Вы получите электронное письмо, указывающее, что файлы доступны. Чтобы увидеть их, войдите в журнал и перейдите на панель инструментов.

| Новый журнал 🔹       |                                    | 😌 Русск            | ий 💿 Показать сайт 💧 dmitry |
|----------------------|------------------------------------|--------------------|-----------------------------|
| OFEN JOURNAL SYSTEMS | Отправленные материалы<br>Мои дела |                    | 0 Помощь                    |
| Задачи 2             |                                    |                    |                             |
|                      | Назначенные мне                    | Q Найти            | Новый материал              |
| материалы            | ID Автор; Название                 | Этап               |                             |
|                      | Нет элементов                      |                    |                             |
|                      |                                    |                    |                             |
|                      |                                    |                    |                             |
|                      | С моим авторством                  | Q Найти            |                             |
|                      | ID Автор; Название                 | Этап               |                             |
|                      | 1 Wolf и др.; О технике в целом    | Публикация         |                             |
|                      |                                    | 1 из 1 результатов |                             |

Вы можете увидеть свою запись на панели «С моим авторством». Нажмите на ссылку «*Публикация»*, чтобы перейти к полной записи поданного материала, включая уведомление в панели «Обсуждения публикации».

| Новый журнал 🔹 |                                                  | 😌 Русски                          | й 💿 Показать сайт 💧 dmitry |
|----------------|--------------------------------------------------|-----------------------------------|----------------------------|
|                |                                                  | Поступившие материалы: библиотека | Просмотреть метаданные     |
|                | О технике в целом<br>Дмитрий Игоревич, wolf wolf |                                   |                            |
| Отправленные   | Материал Рецензирование Литературное редакти     | оование Публикация                |                            |
| материалы      |                                                  |                                   |                            |
|                | Обсуждения публикации                            |                                   | Добавить обсуждение        |
|                | Имя                                              | От Последи                        | ний ответ Ответы Закрыт    |
|                | Гранки готовы для публикации                     | alex -<br>May/15                  | 0                          |

Нажмите на связанное обсуждение, чтобы открыть его, прочитать сообщение и открыть прикрепленный файл.

#### Участники

Дмитрий Игоревич (dmitry)

Александра Бразговка (alex)

#### Сообщения

| Заметка                              | От     |
|--------------------------------------|--------|
| Гранки готовы для публикации.        | alex   |
| 🗅 alex, Редактор журнала, 1-1-PB.pdf | May 15 |

Добавить сообщение

После того, как вы прочли прикрепленный файл, вы можете ответить, указав любые необходимые изменения или ваше согласие на публикацию.

# Гранки готовы для публикации

#### Участники

Дмитрий Игоревич (dmitry)

Александра Бразговка (alex)

| Сообщения                            |        |
|--------------------------------------|--------|
| Заметка                              | От     |
| Гранки готовы для публикации.        | alex   |
| 🗋 alex, Редактор журнала, 1-1-PB.pdf | May 15 |

#### Сообщение \*

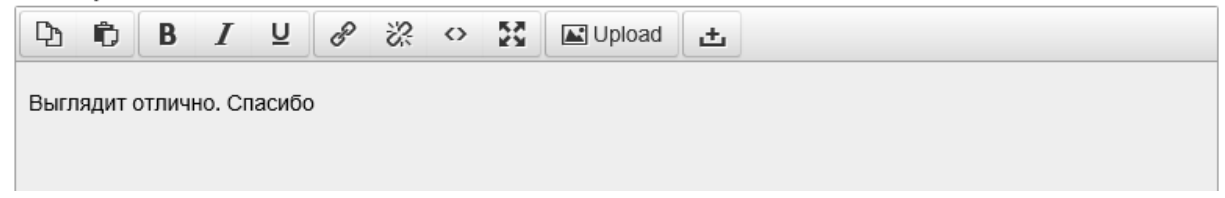

Вот и все! Ваша роль в редакционном рабочем процессе завершена.

×